# CONNEXION

## a. Connexion

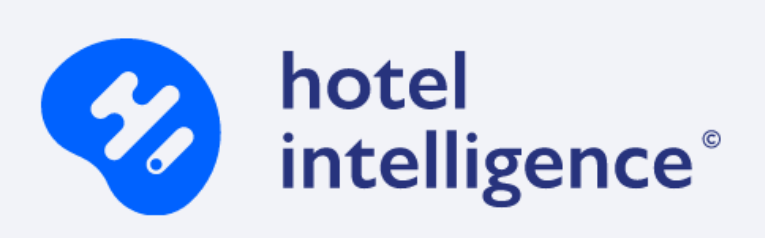

| Connecter-vous à vot | re extranet |
|----------------------|-------------|
|----------------------|-------------|

| Nom D'utilisateur |           |                     |
|-------------------|-----------|---------------------|
| Mot De Passe      |           | o                   |
| Francais          |           | Ŷ                   |
|                   |           | Mot de passe oublié |
|                   | Connexion |                     |

- Nom d'utilisateur : Il vous a été fourni lors de la génération de votre site Ex : hotel-intelligence-xxxxxx
- Mot de passe : Il vous a été fourni lors de la génération de votre site

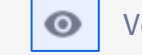

Vous permet de visualiser le mot de passe saisi

- Sélectionner la langue de votre choix
- Cliquer sur « Connexion »

www.hotelintelligence.io

# b. Mot de passe oublié

Vous avez oublié votre mot de passe ? Cliquer sur « Mot de passe oublié ? »

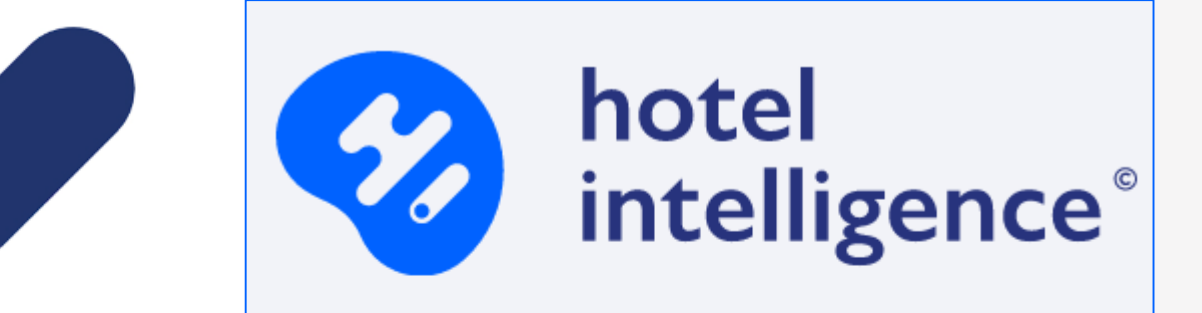

### Mot de passe oublié?

Entrer votre adresse E-mail pour modifier votre mot de passe.

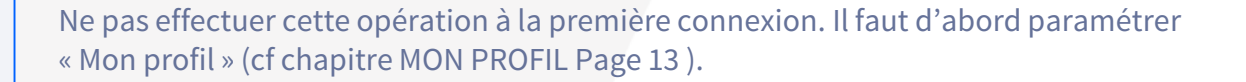

L'adresse E-mail saisie doit être identique à celle paramétrée dans « Mon profil »

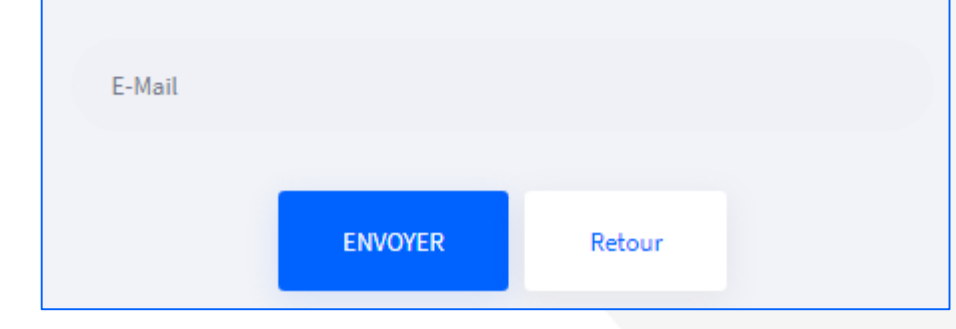

www.hotelintelligence.io

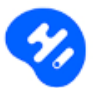

Exemple de mail reçu :

#### Bonjour

Vous venez de demander un nouveau mot de passe pour accéder à votre extranet. Il vous suffit de cliquer sur le lien ci-dessous pour réinitialiser votre mot de passe.

### Choisir un nouveau mot de passe

Nous vous remercions pour votre confiance. Cordialement L'équipe Hotel Intelligence

Cliquer sur le lien « Choisir un nouveau mot de passe » pour réinitialiser un nouveau mot de passe.

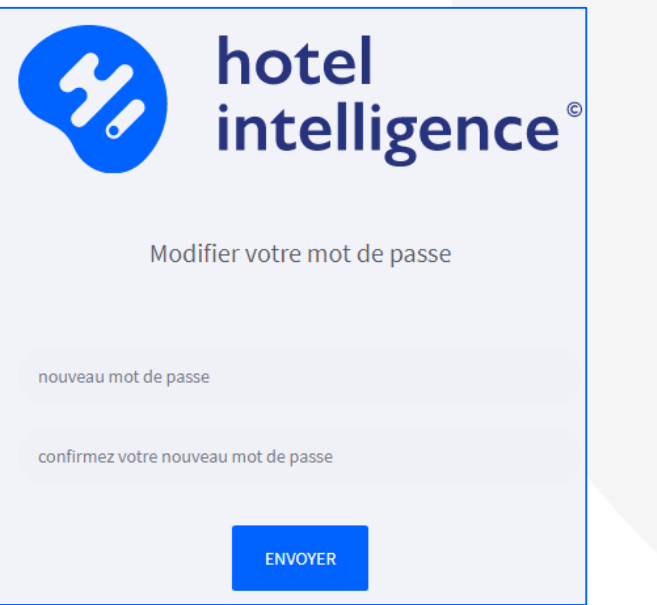

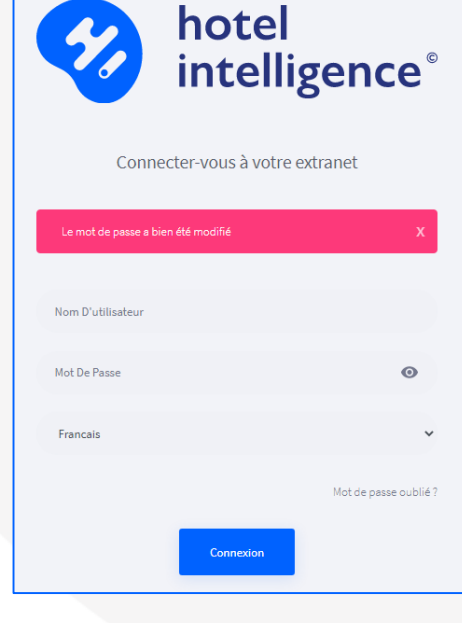

Si le message ci-dessous apparaît votre nouveau mot de passe a bien été réinitialisé.

Le mot de passe a bien été modifié

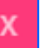

www.hotelintelligence.io